## **NEW ACCOUNT USERS**

1. Go to

https://procurement.opengov.com/si gnup to register as a vendor in the City's online procurement system.

2. Sign up with just an email

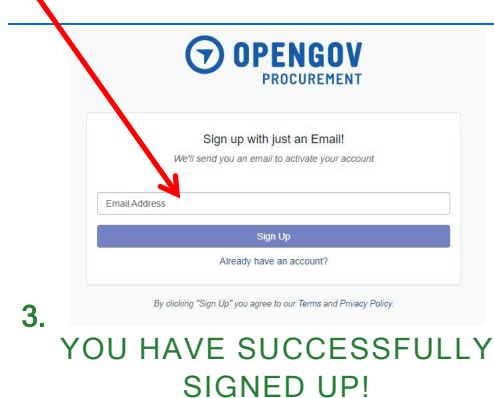

- We sent an activation email to your email address
- 5. Please check your inbox and follow the instructions to activate your account
- If you need help activating your account please email us at <u>procurement-</u> <u>support@opengov.com</u>
- Follow the City of Tucson to receive notifications of bid opportunities based on your selection of NIGP codes.

### EXISTING ACCOUNT USERS

### FORGOT YOUR PASSWORD?

- 1. Go to <u>https://procurement.opengov.com/login</u> /
- 2. Click on *Forgot Password*
- 3. Enter email address and click Submit.

Your username and password will be sent to you shortly. If you do not have an account, a pop-up message will state *User information not found.* 

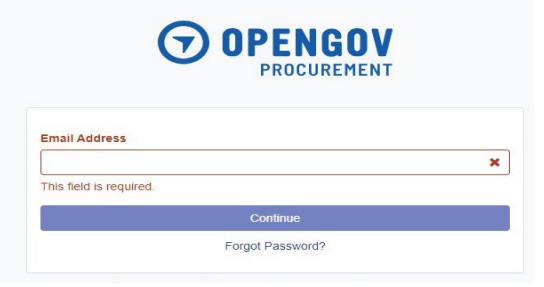

# IF YOU NEED SYSTEM TRAINING

- 1. Go to https://procurement.opengov.com/l ogin/
- 2. Click on the "?" for the Help Center

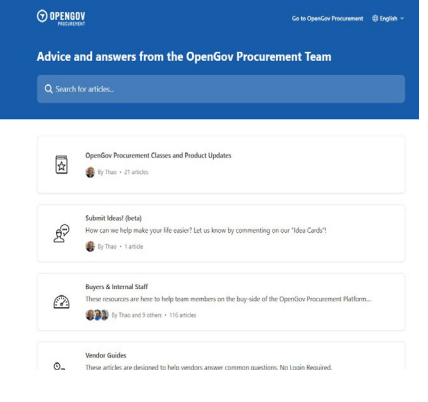

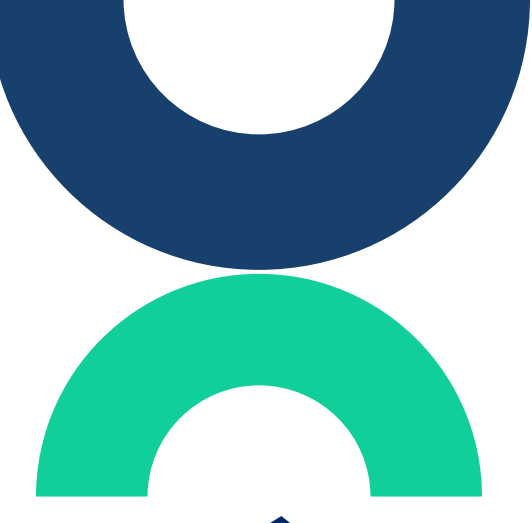

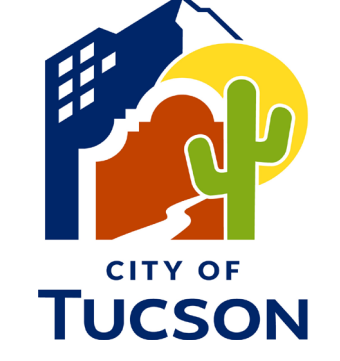

# **Business Services Department**

**Procurement Division** 

255 W. ALAMEDA, 6<sup>TH</sup> FLOOR WEST

**TUCSON, ARIZONA, 85701** 

PHONE: (520) 837-4000

EMAIL: PROCUREMENT@TUCSONAZ.GOV

WEBSITE: <u>HTTPS://WWW.TUCSONAZ.GOV/DEPART</u> <u>MENTS/BUSINESS-SERVICES-</u> <u>DEPARTMENT/PROCUREMENT</u>

#### **PROCUREMENT DIVISION WEBSITE**

Everything you need to know about Procurement begins at the home page.

https://www.tucsonaz.gov/Department s/Business-Services-Department/Procurement

Navigation

About Procurement

Procurement FAQ

<u>Contact Procurement</u>

Current Contracts

• IFB/RFP/RFQs

Contracts
Contract Compliance - DBE, SBE.

DBRA

• <u>Delivery</u> • <u>Legal</u> • <u>Policy</u>

Payment
 Cooperative Contracting Program

Procurement Code
 Buy City Surplus

Browse Bid Opportunities

<u>Contract Types & Construction</u>

Home / Departments / Business Services Department / Procurement

# Procurement

The Procurement Division of Business Services Department is committed to the principles of open competition and fairness.

We provide exemplary support to our City departments and the business community by offering strategic and innovative services and opportunities in the procurement of goods and services, through commitment to our values of accountability, ethics, impartiality, professionalism, service and transparency.

We encourage businesses to register with us as a vendor and then visit us often to view current opportunities as well as other interesting items you will find on our website.

The legal authority for the operation of the Business Services Department is established by the City Charter, <u>Tucson Procurement Code</u>, and State laws.

Procurement FAQ >

# City of Tucson Procurement Portal

Procurement Portal Registration and other Help

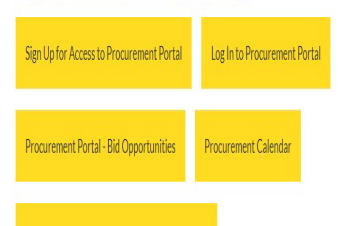

## INVOICE AND PAYMENT INFORMATION

Go to

https://www.tucsonaz.gov/Departments/Busi ness-Services-Department/Procurement/Payment

Home / Departments / Business Services Department / Procurement / Payment

# Payment

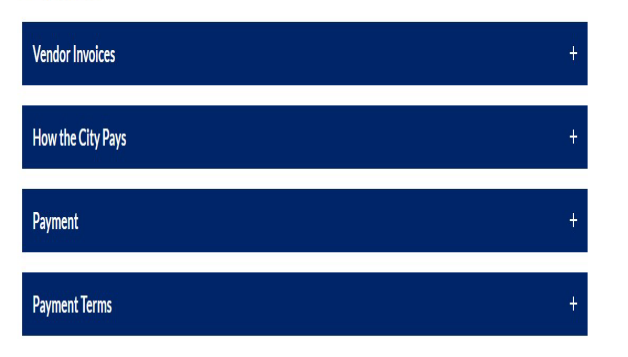

### VIEW BID OPPORTUNITIES ON OPENGOV

| Projects Calendar                                                                                             |            |         |              |           |
|----------------------------------------------------------------------------------------------------|------------|---------|--------------|-----------|
| All Departments                                                                                               |            |         |              | I ~       |
| All                                                                                                    |            |         |              | 1~        |
|                                                                                                    |            |         | Advanc       | ed Search |
| Project Title                                                                                                 | Project ID | Addenda | Release Date | Due Date  |
| Qualified Vendor List for<br>Psychological & Psychiatric Services<br>for the Tucson Police Department<br>OPEN | 230147     | 0       | 5/23/2023    | 5/23/2028 |
| Non-Congregate Shelter, Qualified<br>Vendor List (QVL)<br>OPEN                                                | 230175     | 0       | 5/19/2023    | 8/16/2027 |
| Qualified Vendor List (QVL) for the                                                                           | 230022     | 1       | 1/30/2023    | 2/23/2007 |

#### **HELPFUL INFORMATION AT PROCUREMENT FAQ!**

#### Go to

https://www.tucsonaz.gov/Departments/Business-Services-Department/Procurement/Procurement-Frequently-Asked-Questions

Home / Departments / Business Services Department / Procurement / Procurement FAQ

**Procurement FAQ** 

How do I do business with the City?

What is the Disadvantaged Business Enterprise (DBE) and Small Business Enterprise (SBE) Programs?

Do I qualify for DBE &/or SBE?

Does the City provide support for small businesses?

My contract is currently being monitored in the City's compliance system. How do I complete my monthlypayment audits?

How/where do I submit my invoices for payment? I have outstanding invoices; how do I get them paid?

What is Workday? How do I get registered in Workday?

Where/How do I apply for a business license? I paid for my business license but have yet to receive it.

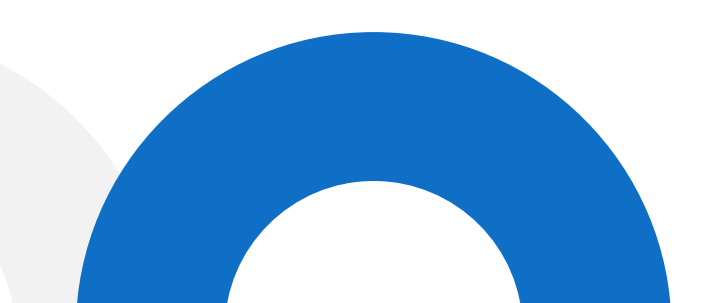